## IMPOSER UN MOT DE PASSE À L'OUVERTURE D'UN DOCUMENT

## 1 Principe

7zip est un utilitaire permettant de compresser dossiers et fichiers. Il propose de nombreuses fonctionnalités dont la possibilité d'ajouter un mot de passe lors de la création du fichier ZIP. À l'ouverture du fichier, le mot de passe est demandé. Attention cependant, cela ne fonctionne qu'une fois par session Windows. Il faudra se déconnecter et se reconnecter pour que le mot de passe soit demandé une nouvelle fois.

| Mode de passe requis X |                                                                                                    |                          |  |  |  |
|------------------------|----------------------------------------------------------------------------------------------------|--------------------------|--|--|--|
| Ŷ                      | Le fichier « document 1.txt » est protégé<br>par un mot de passe. Entrez le mot de<br>passe ci-dessous. | OK<br>Ignorer le fichier |  |  |  |
|                        | Mot de passe :                                                                                          | Annuler                  |  |  |  |

7zip est téléchargeable sur le site http://www.7-zip.org.

## 2 Création du ZIP avec mot de passe

| Arcès ranide                                 | Nom                                                          | ^                                                                                          | Modifié le       | Туре           | Taille |  |  |
|----------------------------------------------|--------------------------------------------------------------|--------------------------------------------------------------------------------------------|------------------|----------------|--------|--|--|
| Accestaplac                                  | document1.txt                                                |                                                                                            | 25/03/2017 17:55 | Document texte | 0 Ko   |  |  |
| Creative Cloud Files                         | document2 txt                                                |                                                                                            | 25/03/2017 17:55 | Document texte | 0 Ko   |  |  |
| Ouvrir                                       |                                                              |                                                                                            |                  |                |        |  |  |
| Imprimer                                     | Imprimer<br>Créer des fichiers PDF et images avec PDFCreator |                                                                                            |                  |                |        |  |  |
| Créer des fichiers PDF et images avec PDFCre |                                                              |                                                                                            |                  |                |        |  |  |
| Modifier                                     |                                                              |                                                                                            |                  |                |        |  |  |
| 7-Zip                                        | >                                                            | Ajouter à l'archive                                                                        |                  |                |        |  |  |
| CRC SHA                                      | >                                                            | Compresser et envoyer pa                                                                   | ar courriel      |                |        |  |  |
| P Convertir au format Adobe PDF              |                                                              | Ajouter à "mot_de_passe.                                                                   | 7z"              |                |        |  |  |
| Combiner des fichiers dans Acrobat           |                                                              | Compresser vers "mot_de_passe.7z" et envoyer par courriel                                  |                  |                |        |  |  |
| Talit with Maternaly                         |                                                              | Ajouter à "mot_de_passe.zip"<br>Compresser vers "mot_de_passe.zip" et envoyer par courriel |                  |                |        |  |  |
| cuit with Notepad++                          |                                                              |                                                                                            |                  |                |        |  |  |
| Partager avec                                | >' <b></b>                                                   |                                                                                            |                  |                |        |  |  |
| Envoyer vers                                 | >                                                            |                                                                                            |                  |                |        |  |  |

Dans l'explorateur de Windows, sélectionner le ou les fichiers à compresser Faire un clic-droit Choisir dans le menu contextuel **7-Zip**, puis **Ajouter à l'archive** 

| Ajouter à l'archive                                                                              |         |        |                                        | ×                                                |  |  |  |
|--------------------------------------------------------------------------------------------------|---------|--------|----------------------------------------|--------------------------------------------------|--|--|--|
| Archive : C:\Users\adminga\Documents\formations\stage_escape_game\mot_de_passe\ mot_de_passe.zip |         |        |                                        |                                                  |  |  |  |
| Format de l'archive :                                                                            | zip     | $\sim$ | Mode de mise à jour :                  | Ajouter et remplacer les fict $ \smallsetminus $ |  |  |  |
| Niveau de compression :                                                                          | Normale | ~      | Mode de chemin :                       | Nom de chemin relatif $\qquad \lor$              |  |  |  |
| Méthode de compression :                                                                         | Deflate | $\sim$ | Options<br>Créer une archive SEX       |                                                  |  |  |  |
| Taille du dictionnaire :                                                                         | 32 KB   | $\sim$ | Compresser des fichiers partagés       |                                                  |  |  |  |
| Taille des mots :                                                                                | 32      | $\sim$ | Effacer les fichiers après compression |                                                  |  |  |  |
| Taille de bloc solide :                                                                          |         | $\sim$ | Chiffrement                            |                                                  |  |  |  |
| Nombre de threads CPU :                                                                          | 4 ~     | / 4    | Entrez le mot de passe                 | ə:                                               |  |  |  |
| Mémoire pour la compression :                                                                    |         | 131 MB | Entrez le mot de passe à nouveau :     |                                                  |  |  |  |
| Mémoire pour la décompression : 2 MB                                                             |         |        |                                        |                                                  |  |  |  |
| Diviser en volumes, octets :                                                                     |         |        | Afficher le mot de passe               |                                                  |  |  |  |
| Paramètres : Méthode de chiffrement : ZipCrypto                                                  |         |        |                                        |                                                  |  |  |  |
|                                                                                                  |         |        |                                        |                                                  |  |  |  |
|                                                                                                  |         |        |                                        |                                                  |  |  |  |
|                                                                                                  |         |        |                                        |                                                  |  |  |  |
|                                                                                                  |         |        | OK Anr                                 | nuler Aide                                       |  |  |  |

Dans la fenêtre Ajouter à l'archive, donner un nom à l'Archive

Pour Format de l'archive, sélectionner zip

Dans la partie **Chiffrement**, taper le mot de passe

Valider par **OK**.